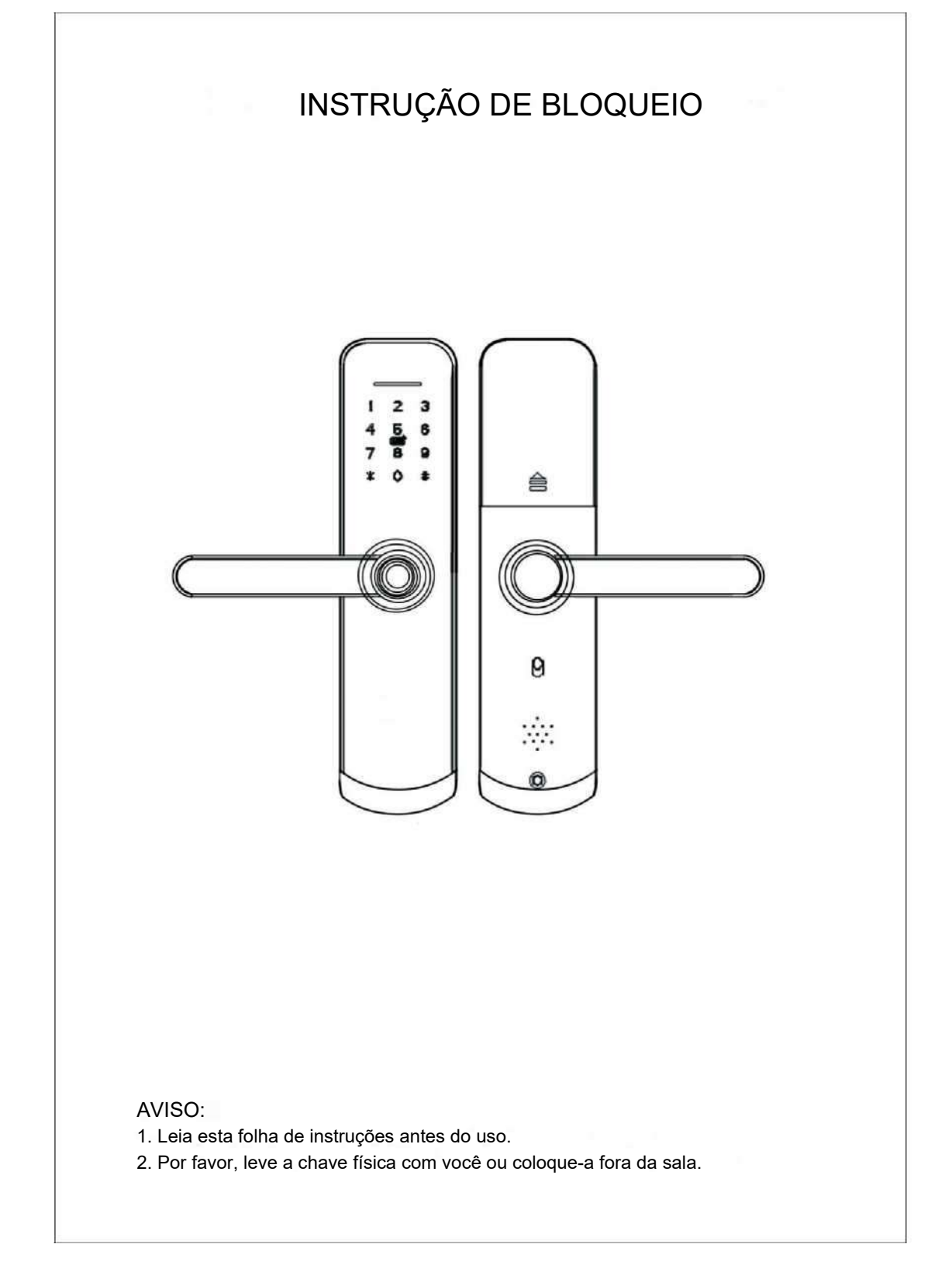

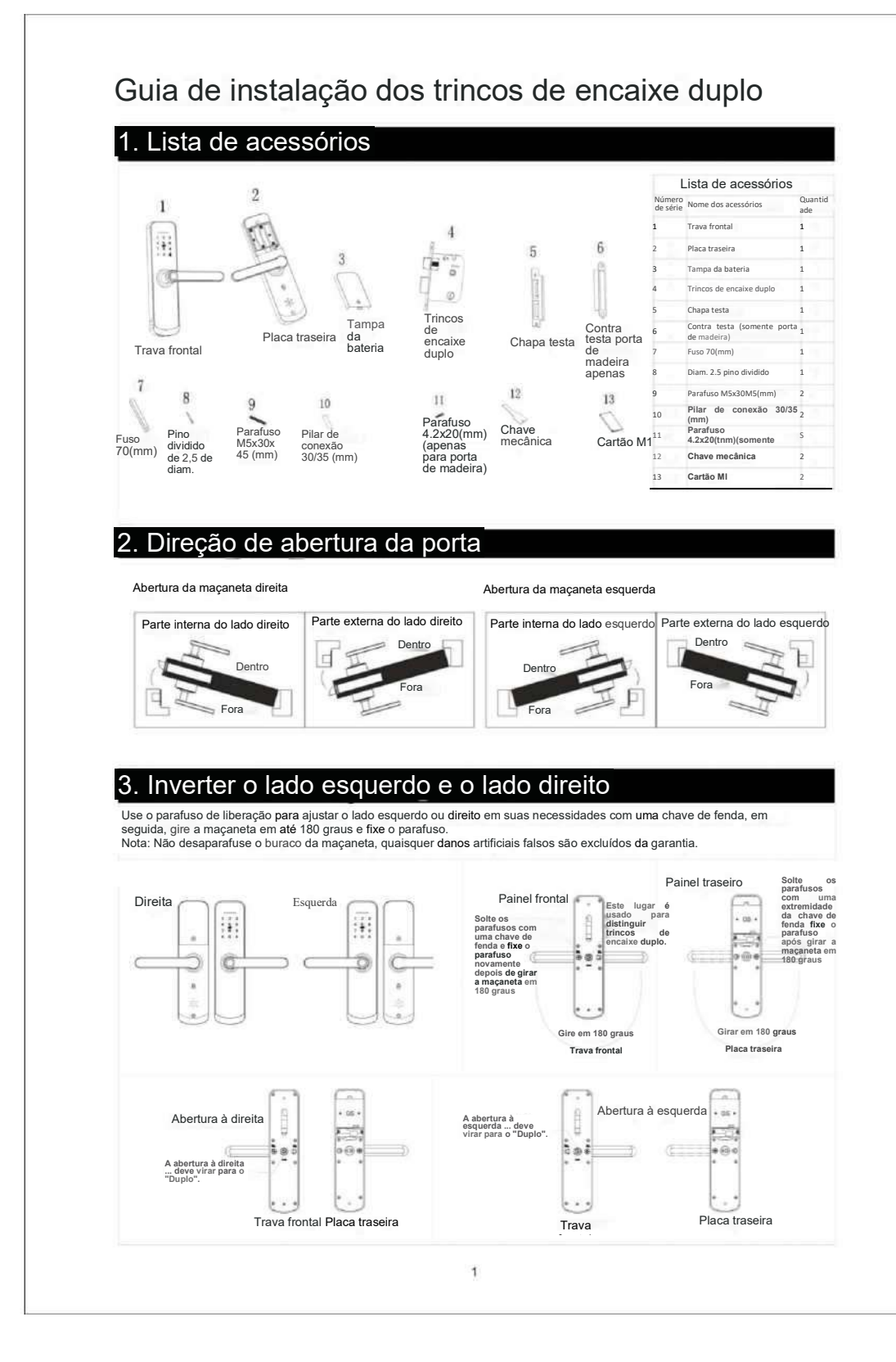

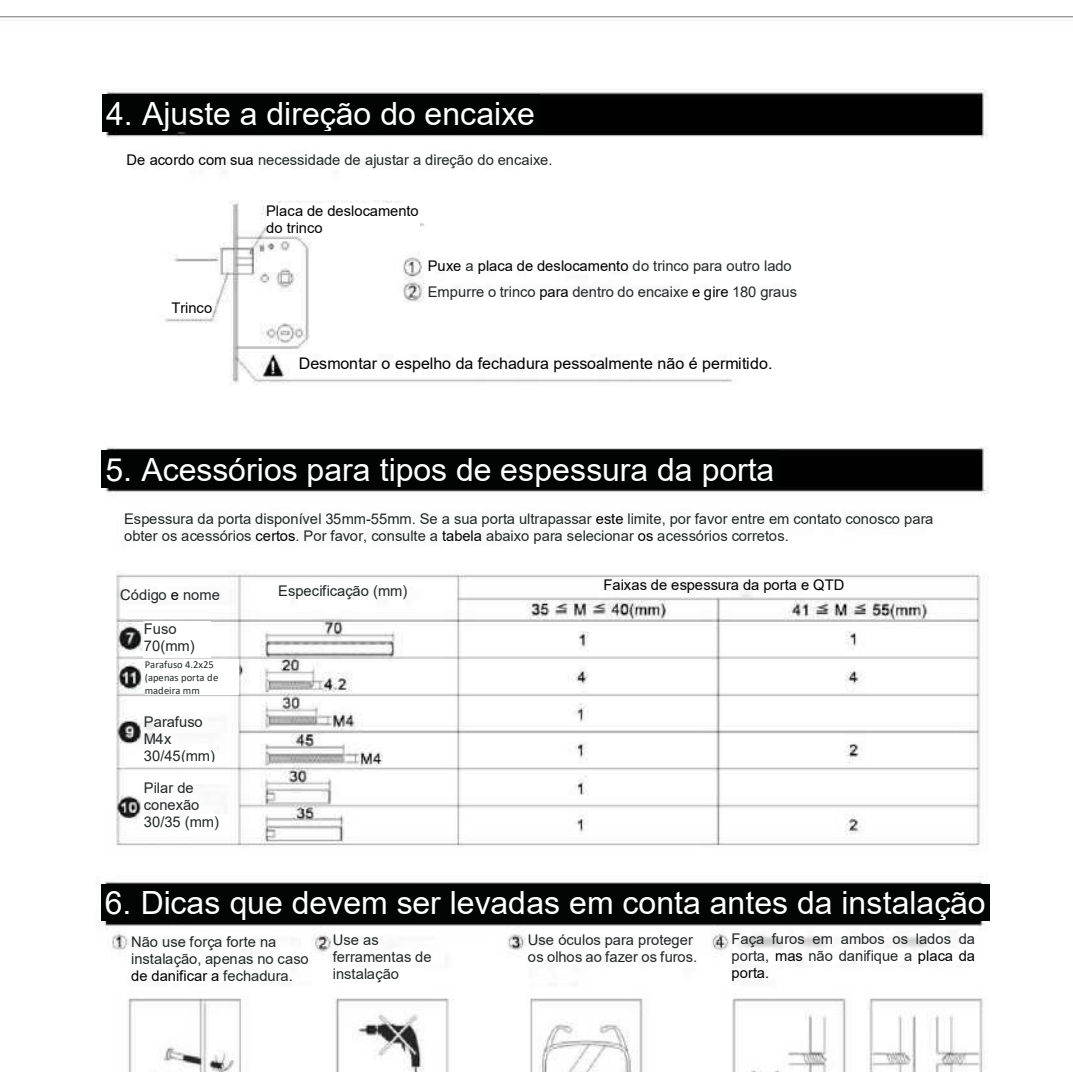

2

Х

х

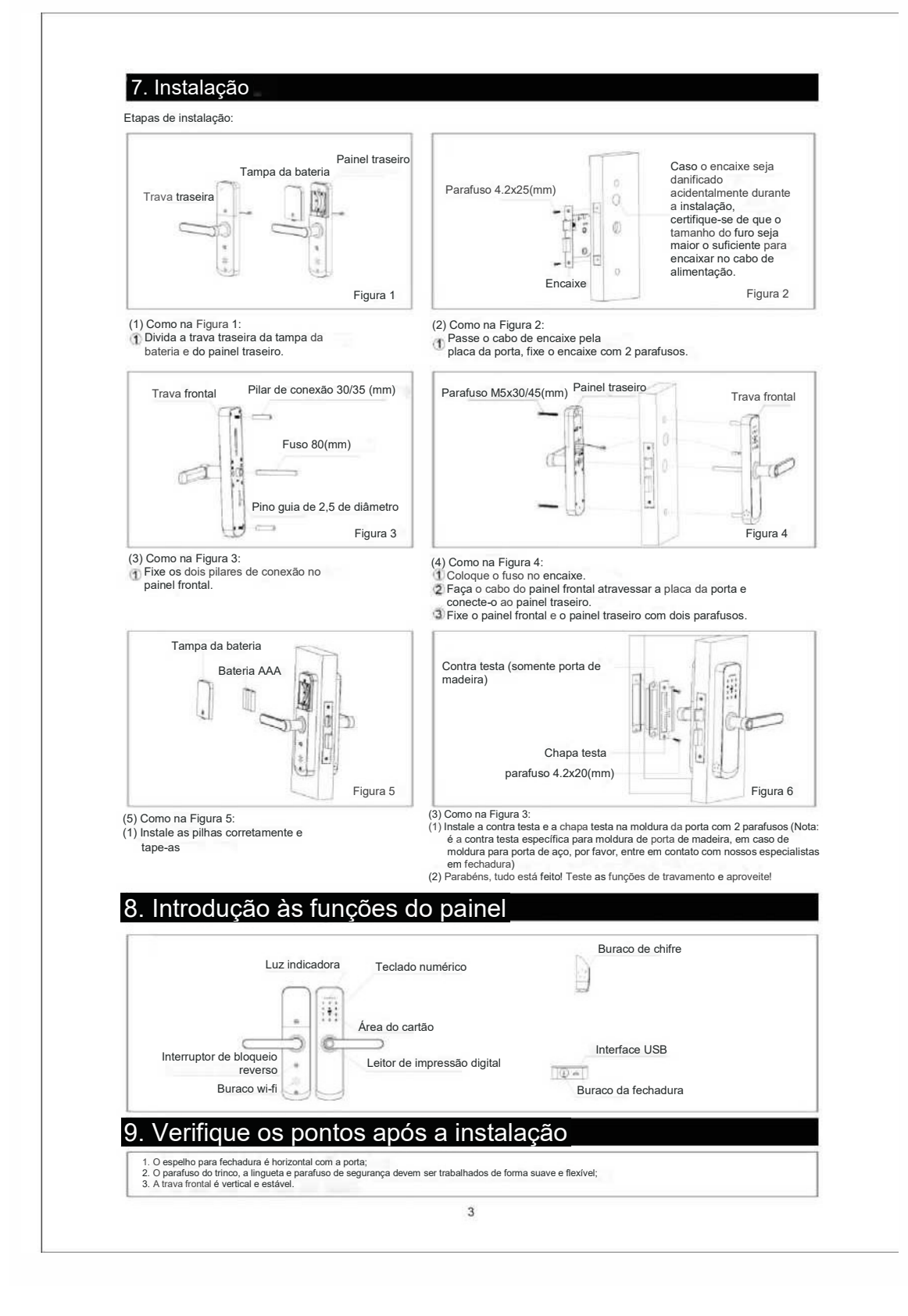

Manual do aplicativo -181022

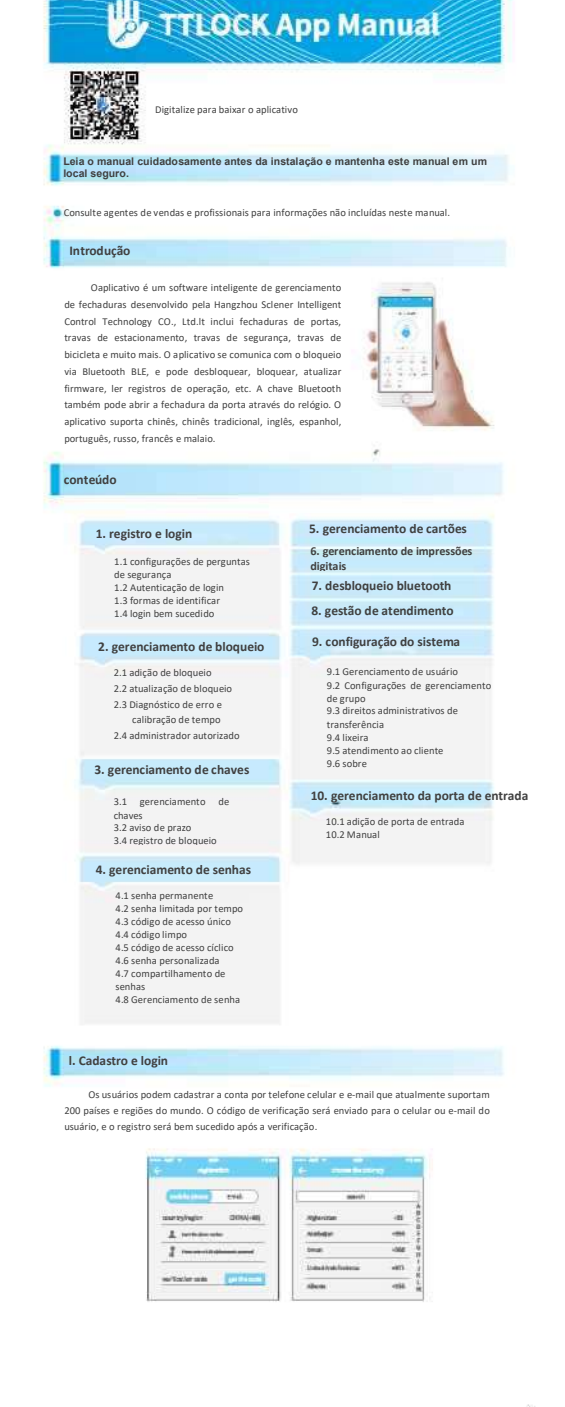

1.1 configurações de perguntas de

Você será levado para a página de configurações de perguntas de segurança quando o registro for bem sucedido. Ao fazer login em um novo dispositivo, o usuário pode autenticar-se respondendo às perguntas acima.

| and the second second se |                                                                 | when or the line has not seen because                                                                          |
|----------------------------------------------------------------------------------------------------|-----------------------------------------------------------------|----------------------------------------------------------------------------------------------------|
| Tescansk.                                                                                                    | B ALXCOUNTS                                                     | The second second second second second second second second second second second second second second second s |
|                                                                                                    | International surveyors and and and and and and and and and and | Sheat-ally all you go to an United Explosi-                                                                    |
| Quality one                                                                                                    | Country one 3                                                   | Igotyin male                                                                                                   |
| hostyme ensew                                                                                                    | diverse a genetion                                              | White your COnservation?                                                                                       |
| Quality here                                                                                                    | White the she pass go to an the Red Regard                      | Ignitysis statety                                                                                              |
| plather same.                                                                                                    | Which your 00 number?                                           | Milacit your peet contrast.                                                                                    |
| Question films 2                                                                                                    | Which symmetry and a survey                                     | Restyna' ontore                                                                                                |

#### Autenticação de login 1.2

Faça login com seu número de telefone celular ou conta de e-mail na página de login. O número do celular é automaticamente reconhecido pelo sistema e não precisa inserir o código do país. Se você esqueceu sua senha, você pode ir para a página de senhas para redefini-la An edefinir a senha, você vai receber um código de verificação do seu celular e endereço de e-mail.

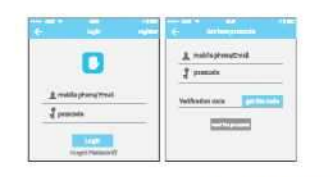

Quando a conta estiver logada no novo celular, ela precisa ser verificada. Quando ela for aprovada, você pode fazer login no novo celular. Todos os dados podem ser visualizados e usados no novo celular.

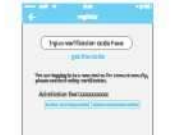

#### 1.3 formas de identificar

Há duas maneiras de verificação de segurança. Uma é a forma de ebter o código de verificação através do número de conta, e a outra é a forma de responder à pergunta, se a conta atual for definida a verificação "responder à pergunta", então quando o novo dispositivo estiver logado, haverá uma opção "responder à pergunta de verificação".

| Verificar com código de verifica-                                                                                                    | āo                        | verificar respondendo p                                                             |
|----------------------------------------------------------------------------------------------------|---------------------------|-------------------------------------------------------------------------------------|
| and the second second s | Terrar Manager            | · · · · · · · · · · · · · · · · · · ·                                               |
| Tysthook<br>priven                                                                                                    | mild's phone:13******9407 | pier par netty to ensuring the queb<br>which city of you go to on the Auto<br>torms |
| ter in aggy to some and a constantion,<br>and a some and a some and a some and a some and a some and a some and a some and a some and a some and a some a                                                                                                    | -                         | erterbiyour git namber<br>monitori<br>erterbiyour self chame                        |
|                                                                                                    |                           | Figure processing                                                                   |

#### 1.4 login bem sucedido

Na primeira vez que você usar o aplicativo de bloquelo de bloquelo, se não houver bloquelo ou dados de chave na conta, a página inicial exibirá o botão para adicionar o bloquelo. Se já houver um bloquelo ou chave na conta, as informações de bloquelo serão exibidas.

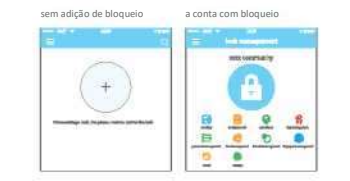

4

## 2. gerenciamento de bloqueio

u trioqueio deve ser adicionado no aplicativo antes de ser usado. A adição de um biloqueio refere-se à inicialização do bioqueio, comunicando-se com o bioqueio via Bluetooth. Por favor, fique ao lado da fechadura. Uma vez que o bioqueio for adicionado com sucesso, você pode gerenciar o bioqueio com o aplicativo, incluindo enviar uma chave, enviar uma senha e assim por diante.

(-+=

Quando o bloquelo é adicionado, o adicionador torna-se o administrador do bloquelo. Ao mesmo tempo, o bloquelo não pode entrar no modo de configuração tocando no teclado. Este bloquelo só pode ser adicionado novamente depois de o administrador atual ter excluido o bloquelo. O funcionamento da exclusão do bloquelo precisa ser feito por Bluetoch ao lado da fechadura. in the second

## fechadura. 2.1 adição de bloqueio

O aplicativo suporta vários tipos de bloqueios, incluindo fechaduras de porta, cadeados O aplicativo suporta virios tipos de bloqueios, incluíndo fechaduras de porta, cadeados, fechaduras seguras, clínidos de bloqueio inteligientes, fechaduras de testaduras de blicideta. Ao adicionar um dispositivo, você deve primeiro selecionar o tipo de bloqueio. O bloqueio precisa ser adicionado ao aplicativo após entrar no modo de configuração. Um bloqueio que não foi adicionade entrará no modo de configuração, desde que o tectado de bloqueio seja tocado. O bloqueio que foi adicionado precisa ser excluído no aplicativo primeiro

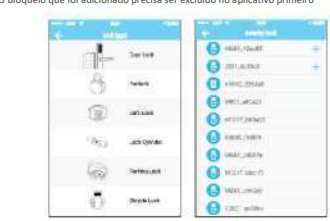

Os dados de inicialização do bloqueio precisam ser carregados na rede. Os dados precisam ser egados quando a rede estiver disponível para completar todo o processo de adição. carres

| E Heathy                                                                                                    | 6 managementers                                                                                                |
|----------------------------------------------------------------------------------------------------|----------------------------------------------------------------------------------------------------|
| interes                                                                                                    | uninumli                                                                                                    |
| (                                                                                                    |                                                                                                    |
| Survey of the state of the state of the stat | **************                                                                                                 |
| the second second second second second second second second second second second second second second second se                                                                                                    | the second second second second second second second second second second second second second second second s |

#### 2.2 atualização de bloqueio

O usuário pode atualizar o bloquelo hardware no aplicalitvo. A atualização precisa de ser feita via Bluetooth próximo da fechadura. Quando a atualização for bem sucedida, a chave original, senha, cartão IC e impressão digital podem continuar a ser usadas.

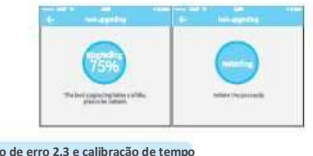

#### Diagnóstico de erro 2.3 e calibração de tempo

O diagnóstico de rro visa ajudar a analisar os problemas do sistema. Precisa ser feito via Bluetooth ao lado do bloqueio. Se houver uma porta de entrada, o relógio será calibrado primeiro através dela. Se não houver porta de entrada, ele precisa ser calibrado pelo Bluetooth do celular

| E terretals                                                                                                    | (-) x-12++     |
|----------------------------------------------------------------------------------------------------|----------------|
| Praese de Vije de Trè prenegat de la substemp<br>average auté. Nous equevales, lits grave<br>establissement de las. | Million States |

#### 2.4 administrador autorizado

Apenas o administrador pode autorizar a chave. Quando a autorização é bem sucedida, a chave autorizada é consistente com a interface do administrador. Ele pode enviar chaves para outros, enviar senhas e muito mais. No entanto, o administrador autorizado não pode mais autorizar outros.

| -            | Contraction of the | 0 |
|--------------|--------------------|---|
| (ant) he had | -                  |   |
| index.       | summaries.         |   |
| inter (      |                    |   |
| (ormane)     | 304.0.0000000      |   |
| man .        |                    |   |

## 3. gerenciamento de chaves

Depois que o administrador adiciona com sucesso o bloqueio, ele possui os mais altos direitos administrativos do bloqueio. Ele pode enviar chaves para os outros. Entretanto, ele pode reforçar o gerenciamento da chave que está prestes a expirar.

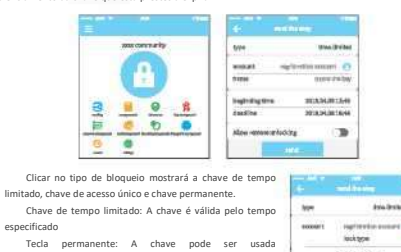

| Chave de tempo limitado: A chave é válida pelo tempo | him    | Ante-Bratest i        |
|------------------------------------------------------|--------|-----------------------|
| especificado                                         | eccent | ogrinerite source (FA |
| Tecla permanente: A chave pode ser usada             |        |                       |
| permanentemente.                                     |        | Erro Fis Tod key      |
| Chave de acesso único: A chave será automaticamente  |        | permanentiny          |
| excluída assim que tiver sido usada.                 |        | shipake               |
|                                                      |        | corea.                |

#### 3.1 gerenciamento de chaves

O administrador pode apagar chaves, reiniciar chaves, enviar e ajustar chaves, ao mesmo oo que pode pesquisar o registro de bloqueio.

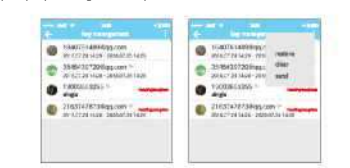

## 3.2 aviso de prazo

O sistema mostrará duas cores para aviso de prazo. O amarelo significa perto de explrar e o lelho significa que expirou.

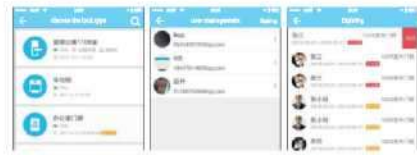

| 2.2 |          | -  | blasses de  |  |
|-----|----------|----|-------------|--|
| 5.5 | registro | ue | piodneio de |  |

O administrador pode consultar o registro de oqueio de cada chave.

| 3 ***                  |                  |
|------------------------|------------------|
| 0                      |                  |
|                        |                  |
| 2218/8/11              |                  |
| O m                    |                  |
| O marmine              | 0.1/17 (and one) |
| O STATUTE              |                  |
| unere unere automation |                  |

5

#### 4. gerenciamento de senhas

Depois de inserir a senha no teclado da fechadura, pressione o botão de desbloqueio para desbloquear. Os códigos de acesso são classificados em permanentes, de tempo limitado, únicos, vazios, ciclicos, personalizados, etc.

#### 4.1 senha permanente

A senha permanente deve ser usada dentro de 24 horas após ser gerada caso contrário, expirará automaticamente.

#### 4.2 senha limitada por tempo

A senha por tempo limitado pode possuir uma data de validade, que é de um minimo de uma hora e um máximo de três anos. Se o período de validade for dentro de um ano, o tempo pode ser preciso até a hora; se o período de validade for superior a um ano, a precisão é mensal. Quando a senha limitada por tempo for válida; ela deve ser usada dentro de 24 horas, caso contrário, espirará automaticamente.

#### 4.3 código de acesso único

O código de acesso único só pode ser usado por uma vez, e que está disponível por 6 horas.

|          | -             |
|----------|---------------|
|          |               |
| -        | 207,0014104   |
| audine . | 8107,08,14100 |

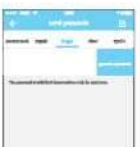

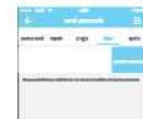

-

O código limpo é usado para excluir todas as senhas que o bloqueio definiu e está disponível por 24 horas.

#### 4.5 código de acesso cíclico

4.4 código limpo

O código de acesso cíclico pode ser reutilizado dentro de um período de tempo especificado, incluindo o tipo diário, tipo de dia de semana, tipo de fim de semana e muito mais.

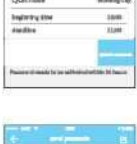

#### 4.6 senha personalizada

O usuário pode definir quaisquer senhas e período de validade que quiser.

| bullwing free |                  |
|---------------|------------------|
| doudles.      | 2007/08/14/19:00 |
|               |                  |
|               | -                |
|               |                  |

# 4.7 compartilhamento de

O sistema adiciona novas formas de comunicação do Facebook Messenger e whatsapp para ajudar os usuários a compartilhar a senha.

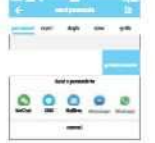

#### Gerenciamento de senha 4.8

Todos os códigos de acesso gerados podem ser visualizados e gerenciados no módulo de gerenciamento de códigos de acessos. Isso inclui o direito de alterar, excluir, redefinir e desbloquear o código.

| All months                          |                      |
|-------------------------------------|----------------------|
| CO DOLLATING PRIMATING              |                      |
|                                     | netter Atta          |
|                                     | diese 20017,0623-282 |
| and other spin balances             | munt                 |
| CA276:2                             |                      |
| C SULUMB THE PARAMAN                |                      |
| -                                   | 1                    |
| C ALL T. OF LAS CO. ALL SHARE SHARE |                      |

# 5. gerenciamento de cartões

Você precisa adicionar o cartão IC primeiro. Todo o bioqueio. O periodo de validade do cartão IC pode ser definido, de forma permanente ou por tempo limitado. Todos os cartãos IC podem ser consultados e gerenciados através do módulo de gerenciados através do módulo de cartão IC. A forma nermanento de cartão IC. A forma nermanento de cartão IC. A forma nermanento de cartão IC. A forma nermanento de cartão IC. A forma nermanento de cartão IC. A forma nermanento de cartão IC. A forma nermanento de cartão IC. A forma nermanento de cartão IC. A forma nerma nerma

#### 6. gerenciamento de impressões digitais

O gerenciamento de impressão digital é semelhante ao gerenciamento de cartões IC Depois de adicionar uma impressão digital, você pode usar a impressão digital para desbloquear a porta.

## 7. desbloqueie via Bluetooth

escondido.

O usuário do aplicativo pode trancar a porta via Bluetooth e também pode enviar a chave Bluetooth para qualquer pessoa.

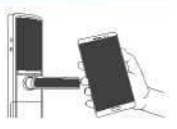

#### esbloquear por Aplicativo

Clique no botão redondo na parte superior da página para destrancar a porta. Como sinal Bluetooth tem uma certa cobertura, use o aplicativo dentro da determinada área.

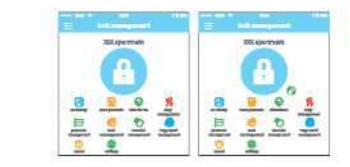

## 8. gestão de atendimento

O aplicativo é o controle de acesso, que pode ser utilizado para a gestão de presenças na empresa O aplicativo contém funções de gestão de funcionários, -Estatísticas de tendências e assim por diante.

Todas as fechaduras de portas 3.0 têm funções de presença. A função normal de presença da fechadura da porta é desligada por padrão. O usuário pode ligá-lo ou desligá-lo nas configurações de bloqueio.

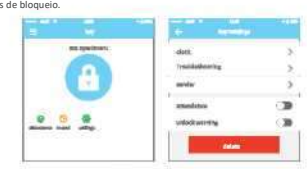

6

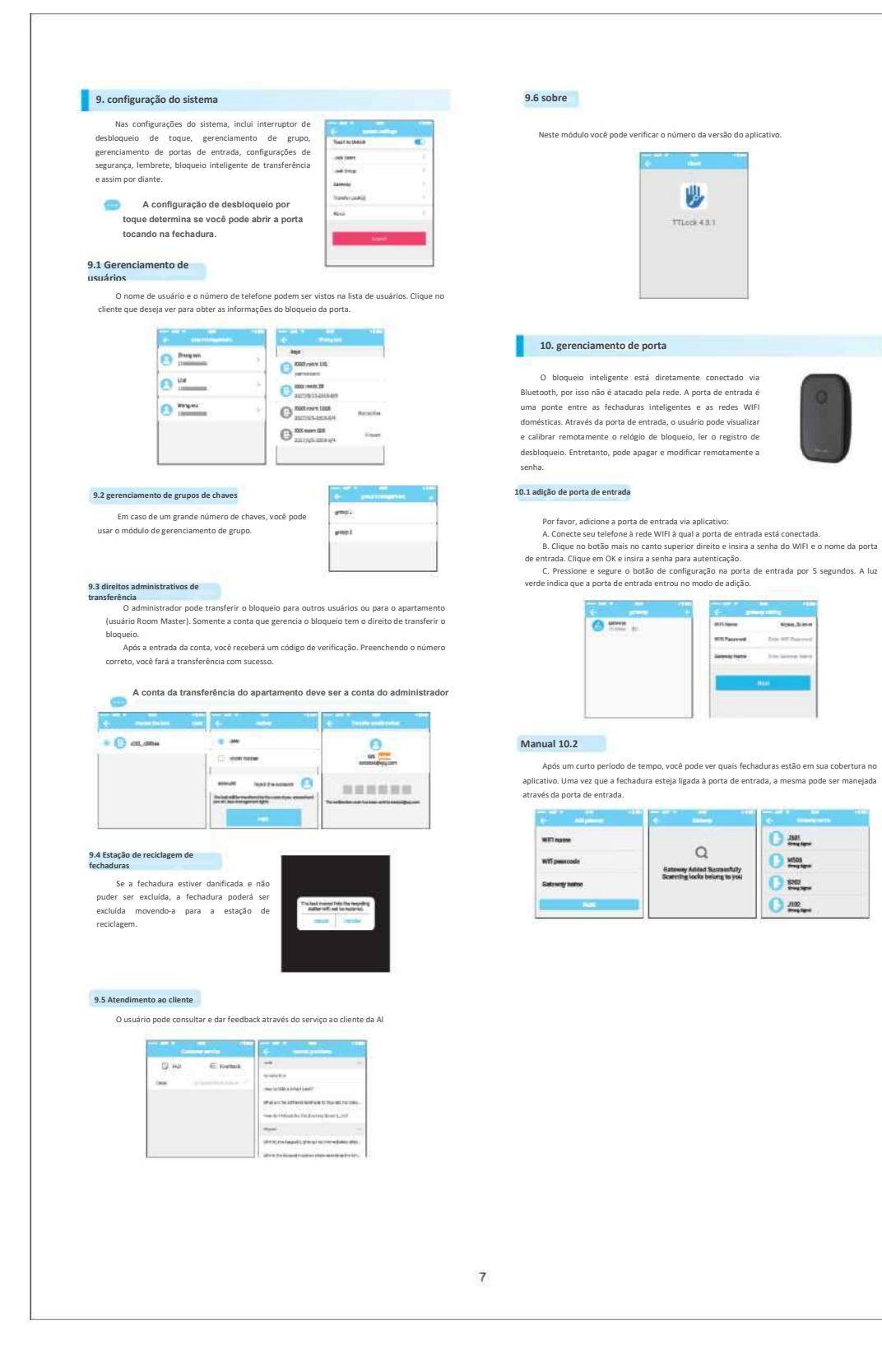